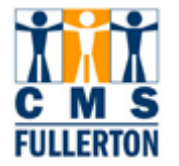

## My Personal Profile – Email Addresses

| <b>Step 1:</b><br>On the <b>New Titan Online</b> page,<br>click <u>Email Addresses</u> .                                                                                                    | Catterornita State University, FULLERTON         New Tritan Online         Welcome         Personalize Content Layout Thu, Jul 31, 08 10:43 AM         System Message         Student Fee Increase         On May 14, 2008 the Board of Trustees of the California State<br>University System world to increase State University Fees by 10%<br>effective with the Fail 2008 term. This fee increase is included in<br>the total amount due students will see on their Student Center<br>when they access "Account Inquiry" after completing their<br>registration. To view a complete list of registration fees, please go |   |                |        |
|----------------------------------------------------------------------------------------------------|----------------------------------------------------------------------------------------------------|---|----------------|--------|
| Add an Email Address<br>Your preferred e-mail address<br>defaults to your On-Campus<br>email. If you would like to add<br>another email address, follow the<br>steps below.<br>Step 1:<br>Click Add an Email Address | Email Addresses<br>Penni Saver<br><u>Fmail Type</u> <u>Fmail Address</u><br>On-Campus cmstraining@ullerton.edu<br>Add an Email Address<br>* Required Field<br>Save                                                                                                    | 1 | Preferred<br>V |        |
| <b>Step 2:</b><br>From the pull-down menu, select<br>an Email Type.                                                                                                    | Email Addresses Penni Saver                                                                                                    | 1 | Preferred      | Delete |

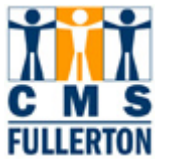

| Step 3:<br>Enter the e-mail address.<br>You may also change the<br>preferred email address by<br>checking the box next to the new<br>email address.<br>Step 4:<br>Click Save                                   | Email Addresses Penni Saver           *Email Type       *Email Address       Preferred         On-Campus       cmstraining@fullerton.edu       Image: Comstraining@fullerton.edu         Home       penni_saver@penni_saver.com       Image: Comstraining@fullerton.edu         Add an Email Address       Add an Email Address         * Required Field       Save |  |  |  |  |
|----------------------------------------------------------------------------------------------------|----------------------------------------------------------------------------------------------------|--|--|--|--|
| Delete an Email Address<br>Step 1:<br>Click Delete next to the email<br>address you would like to delete.                                                                                                    | Email Addresses<br>Penni Saver<br><u>Frmail Address</u> <u>Preferred</u><br>Home penni_saver@penni_saver.com<br>On-Campus cmstraining@fullerton.edu<br>Add an Email Address<br>* Required Field<br>Save                                                                                                    |  |  |  |  |
| <i>Note:</i> If you are trying to delete<br>an email address checked as<br>"Preferred", you will see this<br>error message. Click "OK" and<br>check the "Preferred" box next to<br>an alternate email address. | Microsoft Internet Explorer         You cannot delete the preferred e-mail.         You must designate a new preferred e-mail before deleting this e-mail.         OK                                                                                                    |  |  |  |  |
| Step 2:<br>Once you click "Delete", confirm<br>you want to delete the email<br>address. Click Yes - Delete.                                                                                                    | Email Addresses         Delete Confirmation         ?         Are you sure you want to delete Email Address (Home)?         Yes - Delete         No - Do Not Delete                                                                                                    |  |  |  |  |

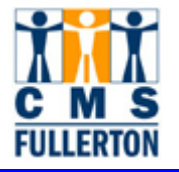

| Step 3:<br>Click Save to update your<br>changes.                   | Email Addresses<br>Penni Saver                |                            |                                                                                                    |  |  |
|--------------------------------------------------------------------|-----------------------------------------------|----------------------------|----------------------------------------------------------------------------------------------------|--|--|
|                                                                    | <u>*Email Type</u>                            | <u>*Email Address</u>      | Preferred                                                                                                    |  |  |
|                                                                    | Add an Email Addres Required Field Save       | s                          | , and the second second second second second second second second second second second second second second se |  |  |
| You will receive "The Save was<br>successful" message. Click<br>OK | Email Addresse<br>Save Confir<br>The Save was | s<br>mation<br>successful. |                                                                                                    |  |  |